## Ознакомление, ReefLink

## краткое руководство

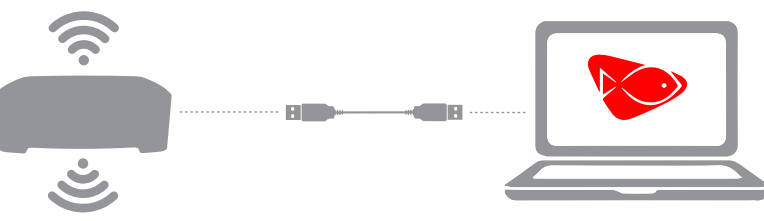

## установка ReefLink

Подключите ReefLink к Вашему компьютеру через
USB кабель и установите драйвера, если это
будет необходимо.

Приступайте к установке ReefLink, используя ссылку: http://tiny.cc/reeflink

\* приложение установки ReefLink доступно для систем Mac OS X и Windows

## Устранение неполадок при установке

- Проверьте антивирус и систему ограничения доступа на Вашем компьютере, которые могут помешать ReefLink соединиться с EcoSmart Live.
- Если, после открытия приложения процесс установки не начался автоматически, отсоедините ReeLink от USB кабеля, затем подсоедините снова.
- Если Вы решили подключить ReefLink удаленно (беспроводное подключение) и в процессе установки не был найден WiFi, нажмите кнопку обновления и попробуйте снова. Если сеть WiFi не найдена, нажмите кнопку старт и установите через интернет.
- Если у ReefLink возникли сложности в соединении с Radion, возможно имеются внешние радиопомехи - попробуйте переместить Baш ReefLink подальше от таких устройст как: радиотелефон, медиаплеер радионяня и другие устройства, которые работают используя радиочастоты.

Данные по установке (установщик) доступны на нашем сайте, а для мобильных устройств, используйте приложение Marketplace

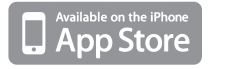

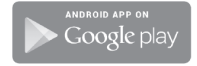

Смотрите нашу общирную коллецию видеоуроков, доступную на нашем сайте: ecotechmarine.com/media-gallery/video

Посетите наш формут тех.поддержки, задавайте вопросы и изучайте больше про ReefLink на сайте: community.ecotechmarine.com

Для дополнительной поддержке, Вы можете связаться с отделом по обслуживанию клиентов: service@ecotechmarine.com

или позвонить по телефону: 1-800-785-0338, выбор 2.

designed and manufactured in the USA. EcoTech Marine, ReefLink and all slogans are trademarks or registered trademarks of EcoTech Marine LLC. @2003-2013 by EcoTech Marine LLC. All rights reserved.